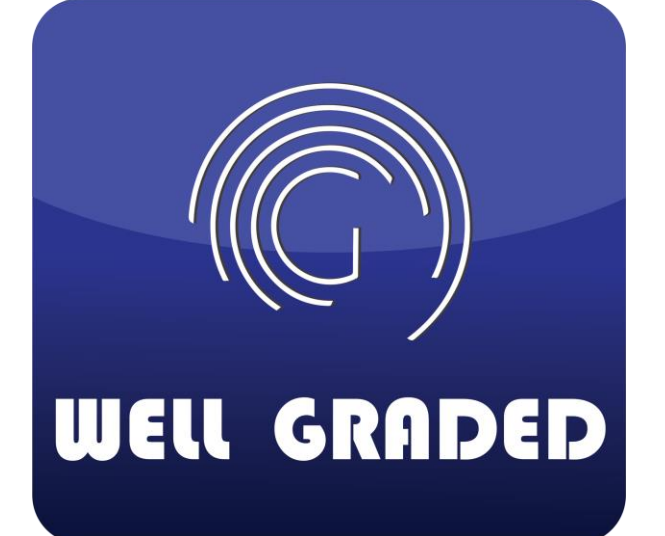

สำหรับผู้รับเหมาและคู่ค้า

# <sub>คู่มือการใช้งาน</sub> คู่มือระบบวางบิลออนไลน์

<mark>เอกสารใช้ภายใน</mark> บริษัท เวล เกรด เอ็นจิเนียริ่ง จำกัด (มหาชน)

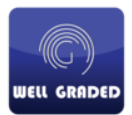

## 1. การสมัครสมาชิกเพื่อใช้งานระบบวางบิล

1.1 เข้าเว็บผ่านลิงค์ <u>http://www.well-graded.com/billing/</u> กรณีสมัครใหม่ คลิกที่ Member Register

| BILLING & PRYMENT                      |   |
|----------------------------------------|---|
|                                        |   |
| User                                   |   |
| Password                               | - |
| ขอริเซ็ตรหิสเม่านใหม่<br>Cancel Log In |   |
| Member Register                        |   |
|                                        |   |

## 1.2 ป้อนข้อมูลทั้งหมดให้ครบ

| ชื่อบริษัท / ชื่อพู้รับเหมา            |                          |                              |                  |    |
|----------------------------------------|--------------------------|------------------------------|------------------|----|
| ชื่อบริษัท / ชื่อผู้รับเหมา            |                          |                              |                  | 1. |
| เลขประจำตัวผู้เสียภาษิอากร / เล        | ขบัตรประชาชน (*)         | ชื่อ - นามสกุล ผู้ติดต่อ (*) |                  |    |
| เลขประจำตัวผู้เสียภาษีอากร / เลขบั     | ัตรประชาชน               | ชื่อ - นามสกุล ผู้ติดต่อ     |                  |    |
| สถานที่ตั้วบริษัท / ที่อยู่ตามบัตรเ    | lระชาชน (*)              |                              |                  |    |
| สถานที่ตั้งบริษัท / ที่อยู่ตามบัตรป    | ระชาชน                   |                              |                  | h  |
| หมายเลขโกรศัพท์ (*)                    | ວົເມສ໌ (*)               |                              | ยืนยันอีเมล์ (*) |    |
| หมายเลขโทรศัพท์                        | อีเมล์                   |                              | ยืนยันอีเมล์     |    |
| ชื่อผู้ใช้มาน                          |                          |                              |                  |    |
| ชื่อผู้ใช้งาน                          |                          |                              |                  |    |
| รหัสเข้าใช้มาน (*)                     |                          |                              |                  |    |
| รหัสเข้าใช้งาน 🌘                       |                          | sналиш (*)<br>1厚5G⊤N         |                  |    |
| ยืนยันรหัสเข้าใช้มาน (*)               |                          | ยืนยันรหัสภาพ                |                  |    |
| ยืนยันรหัสเข้าใช้งาน 🌘                 |                          |                              |                  |    |
| รูปแบบรหิสผ่านๆะต้องประกอบด้วย A-Z,a-: | z,0-9 รวมกัน 8-13 ตัวอีก | nus                          |                  |    |
|                                        | กลับสู่                  | Log In ยืนยันการ             | สมัคร            |    |

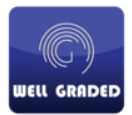

1.3 จากนั้นระบบจะส่งรหัส OTP ไปยังอีเมล์ที่ลงทะเบียนไว้ ให้ผู้ใช้บริการเช็คอีเมล์ และนำรหัส มาใส่ที่หน้า เว็บ และคลิกยืนยันตัวตน (หากขั้นตอนนี้ไม่ได้รับอีเมล์ กรุณาตรวจสอบที่ อีเมล์ขยะ)

|   | Well Graded : Member Register. 🔉 🔤                                                                                                    |
|---|----------------------------------------------------------------------------------------------------|
| • | well graded<br>to me ∽<br>ระบบตอบรับอัตโนมัติ แจ้งการสมัครใช้บริการวางบิลออนไลน์<br>OTP รหัสอืนอันของท่านคือ <mark>/996424</mark><br>คุณมีเวลาในการอืนอันด้วดนภา ในเวลา 15 นาที<br>สามารถคลิกหรือดัดลอก link เร <mark>ื่</mark> ออินอันด้วดนท่าน |
|   | 🐟 Reply 🗰 Forward                                                                                                    |
|   |                                                                                                    |
|   |                                                                                                    |
| n | รวาสอบ รหัส OTP ขอมท่าน าาวอีเมล์ที่ลมทะเบียน แล้วยืนยันการใช้มาน                                                                                                    |
| n | รวาสอบ รหัส OTP ขอมท่าน าามอีเมล์ที่ลมทะเบียน แล้วยืนยันการใช้มาน<br>OTP Code                                                                                                    |

หลังจากยืนยันตัวตนเรียบร้อยจะได้รับหน้าต่างแจ้งเตือนดังรูป <u>รหัสของท่านจะยังไม่สามารถใช้งาน</u>
 <u>ได้ จนกว่าทางเจ้าหน้าที่จากทาง บริษัท เวล เกรดฯ จะดำเนินการอนุญาติให้ใช้งาน</u>

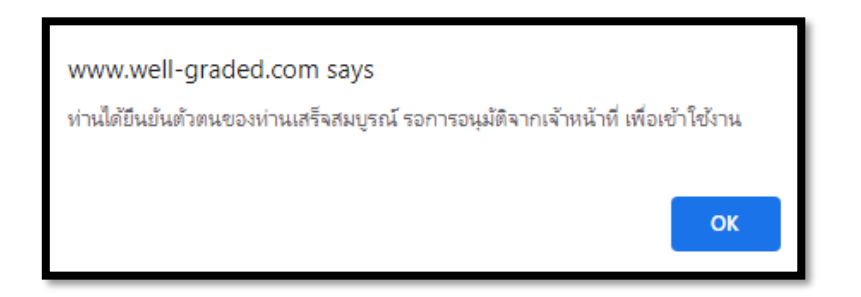

1.5 เมื่อเจ้าหน้าที่จาก บริษัท เวล เกรดฯ ทำการอนุญาตให้ใช้งานได้แล้ว ผู้รับเหมา/คู่ค้าจะได้รับอีเมล์ดังรูป

| Well Graded : รับการยืนยันตัวตน. 🥦 Inbox 🗙                                                                  |
|----------------------------------------------------------------------------------------------------|
| well graded<br>to me 👻                                                                                      |
| XA Thai → English → Translate message                                                                       |
| ระบบแจ้ง รับการยืนยันด้วดน ท่านได้ยืนยันด้วดนของท่านเสร็จสมบูรณ์ รอการอนุมัติจากเจ้าหน้าที่ เพื่อเข้าใช้งาน |
|                                                                                                    |
| Reply Forward                                                                                               |
|                                                                                                    |

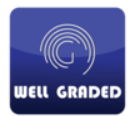

1.6 จากนั้นสามารถนำ user ที่สมัครไว้ ล็อกอินเพื่อใช้งานได้ที่เว็บไซด์บริษัท

https://www.well-graded.com/billing

 User สำหรับใช้บริการนั้นจะถูกสร้างเป็น s (เอส) ตามด้วยเลขบัตรประชาชน(กรณีบุคคลฯ) หรือเลข ผู้เสียภาษี(กรณีนิติบุคคล) ตัวอย่าง

| เลขผู้เสียภาษีหรือเอ | ลขประชาชนที่ใช้สมัครคือ | 12345678 | 91234  |
|----------------------|-------------------------|----------|--------|
| Username ของท่าเ     | นคือ                    | S1234567 | 891234 |
|                      | User                    |          |        |
|                      | Password                |          | -      |
|                      | ขอริเซ็ตรหัสผ่า         | นใหม่    |        |
|                      | Cancel                  | Log In   |        |
|                      | Member Reg              | gister   |        |
|                      |                         |          |        |

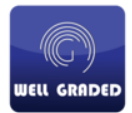

#### 2. กรณีลืมรหัสผ่าน

เนื่องด้วย User สำหรับล็อกอินนั้น ระบบจะใช้ username เป็น s ตามด้วยเลขผู้เสียภาษี หรือเลขบัตร ประชาชน กรณีที่ต้องการเปลี่ยนรหัสผ่าน สามารถ รีเซ็ทรหัสด้วยตนเองได้ดังนี้

2.1 คลิกที่ ขอรีเซ็ทรหัสผ่าน

| User                    |          |
|-------------------------|----------|
| Password                | <b>1</b> |
| ขอริเซ็ตรศิสม<br>Cancel | Log In   |
| Member Re               | gister   |

 2.2 ป้อนอึเมล์ที่ลงทะเบียนไว้ตอนสมัครสมาชิก (หากจำไม่ได้หรือมีเหตุขัดข้อง กรุณาติดต่อ ที่ฝ่ายบัญชีเพื่อ ประสานงานต่อไป) จากนั้นกด ส่งขอรีเซ็ทรหัสใหม่

| อีเมล์ที่* | ได้ลงทะเบียนไว้     |  |
|------------|---------------------|--|
|            |                     |  |
|            |                     |  |
|            | ส่มขอรีเซ็ตรหัสใหม่ |  |
|            |                     |  |

2.3 เมื่อกรอกข้อมูลและคลิกปุ่มส่งขอรีเซ็ทเรียบร้อยแล้ว ท่านจะได้รับอีเมล์ OTP เพื่อยืนยัน ก่อนทำการ เปลี่ยนรหัสผ่านใหม่ ขอให้ท่านเซ็คเมล์เพื่อนำรหัสมากรอกที่หน้าเว็บ

| Well Graded : reset password. > Inbox ×                                                                                                    |  |  |
|----------------------------------------------------------------------------------------------------|--|--|
| well graded<br>to me ▼                                                                                                    |  |  |
| ズ <sub>A</sub> Thai ▼ > English ▼ Translate message                                                                                                    |  |  |
| ระบบแจ้ง reset password รหัสที่ใช้ยืนยันขอ reset password ของท่านคือ <mark>471993</mark> ท่าสามารถใช้รหัสนี้ได้ภายใน 10 นาที ชื่อผู้ใช้งานของท่านคือ S1539900036470<br>เป็นระบบส่งอีเมล์อัตโม้ดี ไม่ต้องดอบกลับ |  |  |

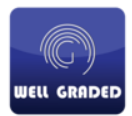

- 2.4 ใส่รหัส OTP ที่ได้รับจากอีเมล์ ในช่องแรก จากนั้นทำการตั้งรหัสผ่านใหม่ ในช่องที่ 2 และ 3 ต่อไป
- 2.5 โดยรหัสนั้นจะต้องประกอบด้วย ตัวอักษรภาษาอังกฤษ ตัวใหญ่ และตัวเล็ก และตัวเลข รวมกัน
  - 8 13 ตัวอักษรเท่านั้น กรุณาตรวจสอบให้ถูกต้อง

|  | P |
|--|---|
|  | ۹ |

2.6 หากเปลี่ยนรหัสเรียบร้อย ท่านสามารถใช้รหัสผ่านใหม่ในการใช้งานได้เลย

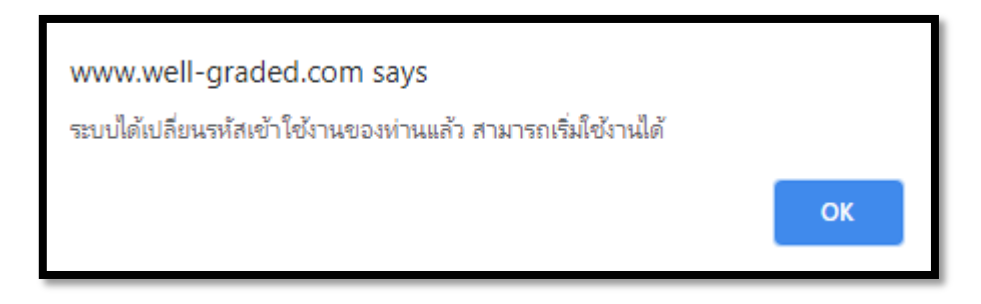

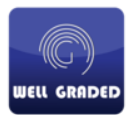

### การเปลี่ยนแปลงข้อมูลผู้ใช้ หลังจากล็อกอินได้แล้ว

3.1 เมื่อล็อกอินเข้ามาแล้วจะมองเห็นหน้าจอดังรูป ให้คลิกที่ ข้อมูลผู้ใช้งาน

| สำหรับผู้รับเหมา / เ | กู่ค้า ยินดีต้อนรับ             | คุณทนม คำสว่าม              | ບ້ວນູລພູ້ໃช້ | ม้าน        |      |
|----------------------|---------------------------------|-----------------------------|--------------|-------------|------|
| ลำดิบ                | วัน <mark>ที่ยื่นเ</mark> อกสาร | หมายเลขเอกสาร<br>ผู้รับเหมา | เลขที่ PO/WO | นที่สมองมาน | ήσαι |
|                      |                                 |                             |              |             |      |
|                      |                                 |                             |              |             |      |
|                      |                                 |                             |              | 1           |      |
|                      |                                 |                             |              |             |      |

3.2 หัวข้อแรก ข้อมูลทั่วไป ผู้รับเหมา/คู่ค้า สามารถเปลี่ยนแปลงข้อมูลได้ดังนี้

- ชื่อผู้ติดต่อ
- ที่อยู่บริษัท
- และหมายเลขโทรศัพท์ติดต่อ

ชื่อบริษัท และเลขผู้เสียภาษี หรือ เลขประชาชน ไม่สามารถเปลี่ยนแปลงด้วยตัวเองได้ กรุณาขอ คำแนะนำจากเจ้าหน้าที่ บริษัท เวล เกรดฯ เพื่อดำเนินการต่อไป

| สำหรับฟู้รับเหมา / คู่ค้า ยินดีต้ | รับ กุณาเม ค่าสวัน                                                            |
|-----------------------------------|-------------------------------------------------------------------------------|
|                                   | ชั่งปรัส / ซึ่งปู่รับเหมา<br>นายทนร คำสว่าย                                   |
| ข้อมูลทั่วไป                      | ເສນປຣາໂດດຢູ່ເອັນກາອີດກາຣ / ເສນບັດຮປຣະຍາຍນ (*)<br>1539900036470                |
| Email<br>เปลี่ยน Password         | 66/206 ዓ.ປາມສານີ                                                              |
| กลับหน้าหลัก                      | ниланео <sup>(</sup> ns#unf (*) биж (*)<br>0899120804 p460115093089@gmail.com |
|                                   | นับที่อาหารสาใช                                                               |

3.3 หัวข้อ Email สามารถเปลี่ยนอีเมล์สำหรับการประสานงานได้ (ใช้รับการแจ้งเตือนการวางบิล)

| สำหรับพู้รับเหมา / คู่ค้า ยินดีต้อนรับ คุณทนม คำสว่าม |                                                                                                    |
|-------------------------------------------------------|----------------------------------------------------------------------------------------------------|
|                                                       | อัเมล์ปัจจุบัน                                                                                                    |
|                                                       | p460115093089@gmail.com                                                                                                    |
| s 43.                                                 | อีเมล์ใหม่                                                                                                    |
|                                                       | New Email                                                                                                    |
| ulánu Password                                        | ยืนยันดัแหล่ไหม่                                                                                                    |
|                                                       | Confirm New Email                                                                                                    |
| กลับหน้าหลัก                                          | ***การปลี่ยนเปลเฮนด์ ระบบจะสิเรศิศักษย์บอับตัวตนน่านอินศ์หม่ นี่อก่านยืนยับติวตนต้อระบบจะส่า การขอบไล่ยนเปลมไปที่อินศ์ล่าสุดที่ท่านใช้อุ่ |
|                                                       | ***กรมส่อนแปลเจนินส์จะสมบูรณ์ จะต้อมได้รับการยืนอับจากอนเหล่าสุดเก่านั้น โดยระบบจะส่งอาสยันอันการเจ้มเปล่อนอนต่อใจมนห์ค่าสุด              |
|                                                       | ซีนอันหวีร์ชนอินเกิ                                                                                                    |

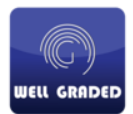

## 3.4 หัวข้อ เปลี่ยน Password ใช้สำหรับเปลี่ยนรหัสผ่าน โดยใส่รหัสผ่านเก่าที่บรรทัดที่ 1 จากนั้นใส่รหัสใหม่ ในบรรทัดที่ 2 และ 3 (ตัวใหญ่ ตัวเล็ก ตัวเลข รวมกัน 8 – 13 ตัวอักษรเท่านั้น)

|                  | รหัสผู้ใช้งาน ปัจจุบัน                                        |       |   |
|------------------|---------------------------------------------------------------|-------|---|
|                  | password                                                      |       | 1 |
| ข้อมูลทั่วไป     | รหัสผู้ใช้วงานใหม่                                            |       |   |
| Email            | New password                                                  |       |   |
| เปลี่ยน Password | ยืนยันรหัสผู้ใช้งานใหม่                                       |       |   |
|                  | Confirm New password                                          |       |   |
| กลับหน้าหลัก     | ***รูปแบบรหัสเข่านาะต้องประกอบด้วย A-Z,a-z,0-9 รวมกัน 8-13 ตั | oónus |   |

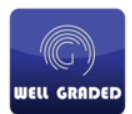

#### 4. การวางบิล

4.1 คลิกที่ด้านล่างขวา ปุ่ม ยื่นเอกสารใหม่

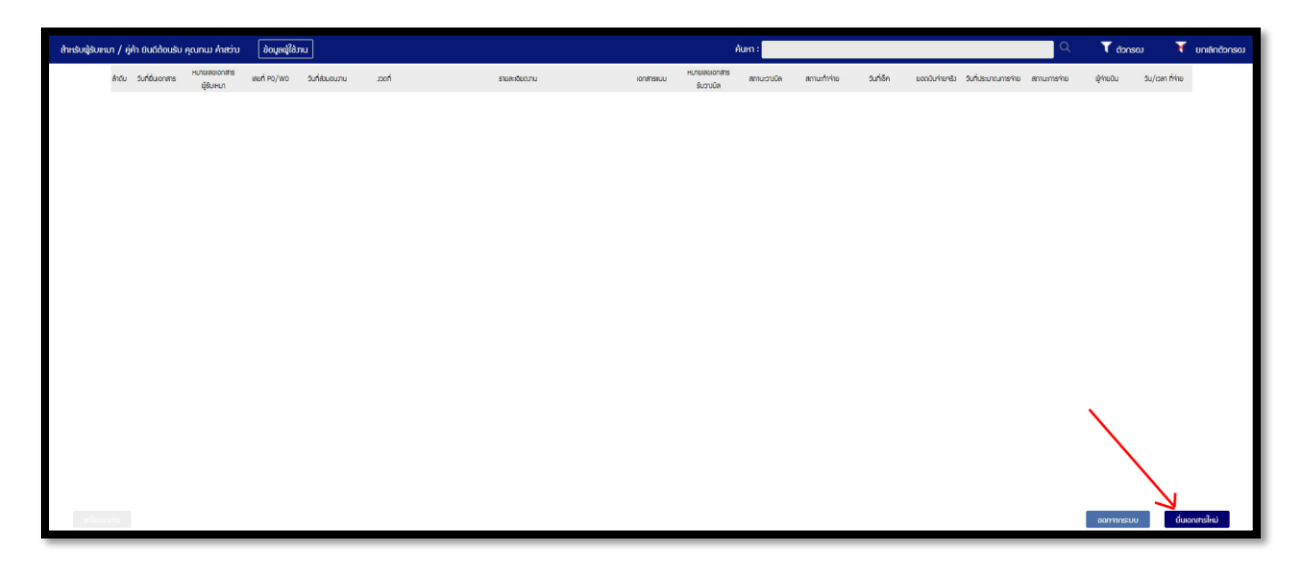

 4.2 ทำการกรอกข้อมูล ให้ครบถัวน และแนบเอกสารประกอบให้ถูกต้อง จึงกด ยืนยันการวางบิล ช่องที่มี เครื่องหมายดอกจัน \* ด้านหลัง ห้ามเว้นว่าง หากไม่มี ให้ใส่ – (ขีด) แทน

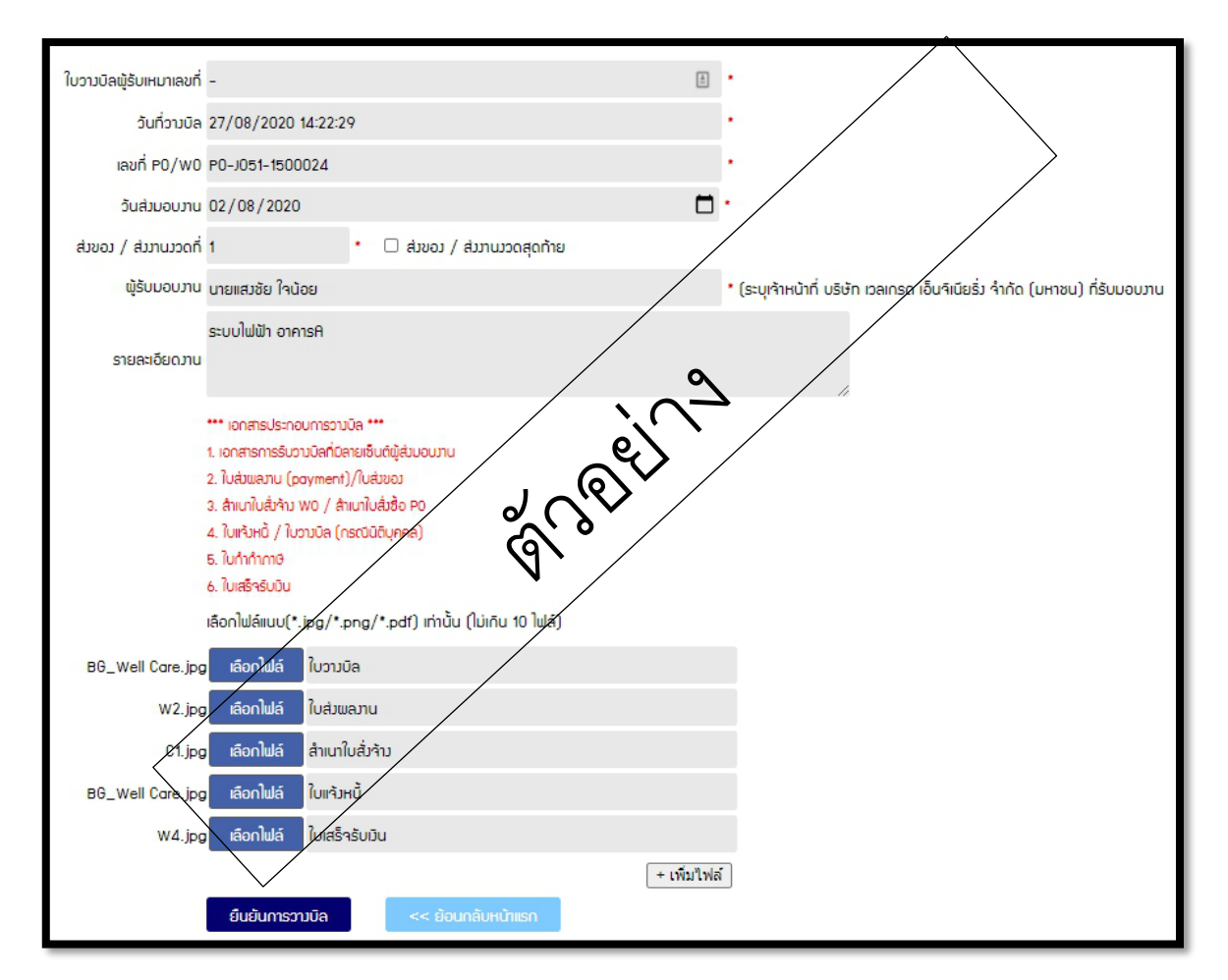

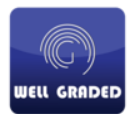

4.3 จากนั้นให้กด ย้อนกลับหน้าแรก จะมองเห็นข้อมูลเอกสารที่วางบิลไว้

| л / ф | า้า ยินดีต้อนรับ | คุณทนม คำสว่าม              | ນ້ອມູລພູ້ໃຮ້ກ   | ıu              |        |                  |           | Ŕ                          | ium :       |                           |            |
|-------|------------------|-----------------------------|-----------------|-----------------|--------|------------------|-----------|----------------------------|-------------|---------------------------|------------|
| ลำดับ | วันที่ยื่นเอกสาร | หมายเลขเอ∩สาร<br>ผู้รีบเหมา | เลขที่ PO/WO    | วันที่ส่วมอบวาน | ภอดที่ | รายละเอียดงาน    | เอกสารแบบ | หมายเลขเอกสาร<br>รับวามบิล | สถานะวามบัล | <mark>สถานะทำ</mark> ว่าย | วันที่เซ็ก |
| 1     | 27/08/2020       | -                           | P0-J051-1500024 | 08/02/2020      | 1      | ระบบไฟฟ้า อาการA | เรียกดู   |                            | -           |                           |            |
|       |                  |                             |                 |                 |        |                  |           |                            |             |                           |            |
|       |                  |                             |                 |                 |        |                  |           |                            |             |                           |            |

4.4 ผู้รับเหมา / คู่ค้า สามารถติดตามสถานะเอกสารได้จาก แถบ สถานะวางบิล

โดยจะมีสถานะดังนี้

| สถานะ        | ความเหมาย                                                                       |
|--------------|---------------------------------------------------------------------------------|
| -            | ยังไม่มีการดำเนินการใดๆ                                                         |
| รอตรวจสอบ    | เจ้าหน้าที่กำลังตรวจสอบความถูกต้องของเอกสารก่อนการรับวางบิล                     |
| ตึกลับ       | เอกสารในการวางบิลไม่ถูกต้อง ผู้รับเหมา / คู่ค้า สามารถคลิกช่อง <b>เอกสารแนบ</b> |
|              | เพื่อเรียกดูสาเหตุการตีกลับได้                                                  |
| รออนุมัติ    | เอกสารของท่านได้รับการวางบิลและนับเครดิตแล้ว ขอให้ท่านส่งเอกสาร                 |
|              | ใบเสร็จรับเงินตัวจริง เข้ามาที่บริษัทฯ เพื่อดำเนินการทำจ่ายต่อไป                |
| รอชำระเงิน   | เอกสารของท่านอยู่ในกระบวนการรอจ่ายเมื่อถึงกำหนดเครดิต                           |
| ชำระเงินแล้ว | บริษัทฯ ทำการชำระเงินให้แก่ท่านแล้ว ท่านสามารถโหลด ใบเสร็จรับเงินได้            |

4.5 กรณีที่เอกสารจบกระบวนการทั้งหมดจะหายไปจากหน้าจอ ผู้รับเหมา / คู่ค้า สามารถตรวจสอบเอกสาร ย้อนหลังได้จากการคลิกที่ ตัวกรองด้าน บนขวา และเลือกประเภทเอกสารที่ต้องการต่อไป

|            |                |                                   | Q                           | 🕇 ตัวก     | soj 🛛 🛪          | ยกเลิกตัวกรอง |
|------------|----------------|-----------------------------------|-----------------------------|------------|------------------|---------------|
| วันที่เช็ค | ยอดมินจ่ายจริง | วันที่ประมาณ <mark>การจ่าย</mark> | สถานะกา <mark>ร</mark> จ่าย | ผู้จ่ายมิน | วัน/เวลา ที่จ่าย |               |
|            |                |                                   |                             |            |                  |               |
|            |                |                                   |                             |            |                  |               |

| สกานะการวามบิล | สถานะการกำจ่าย | สถานะการจ่ายมิน |
|----------------|----------------|-----------------|
| D -            |                | -               |
| 🗆 รอกรวาสอบ    | 🗆 รอว่าย       | 🗆 รออนุมัติ     |
| 🗆 ຮັບວານບົລ    | 🗆 ซำระมินแล้ว  | 🗆 ອບຸນັຕົ       |
| 🗆 ตึกลับ       |                |                 |
|                | ปีด ใช้ตัวกรอง |                 |
|                |                |                 |
|                |                |                 |

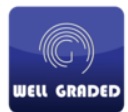

4.6 เมื่อเจ้าหน้าที่จากทางบริษัท เวล เกรด ฯ ได้ดำเนินการใด ๆ แล้ว จะมีอีเมล์แจ้งเตือน แก่ ผู้รับเหมาดัง ตัวอย่างในรูป โดยสถานะเอกสาร ขอให้อ่านจากข้อ 4.4 โดยสามารถตรวจสอบเพิ่มเติมได้จากการ ล็อกอินเข้าเว็บไซด์ www.well-graded.com/billing

| แจ้งสถานะการวางบิล (PO-J051-1500024) 🎾 🔤 🕬                                                                                                    | \$ <del>6</del> C                                                                                                    |
|----------------------------------------------------------------------------------------------------|----------------------------------------------------------------------------------------------------|
| well graded<br>เรียน นายทนง ค่าสว่าง แจ้งไท้ทราบสถานะการวางบิล โดยมีรายละเอียดดังนี้ เลขที่ PO/WOงวดที่สถานะPO-J051-15000241รับวางบิล/ร<br>เ                                                                                                    | ออนุมัติ สามารถเข้าตรวจสอบที่ดังค์ http:/                                                                                                    |
| well graded<br>to me ~                                                                                                    | 14:18 (0 minutes ago) 📩 🔦 🗄                                                                                                    |
| ズA Thai ▼ > English ▼ Translate message                                                                                                    | Turn off for: Thai ×                                                                                                    |
| เรียน นายทนง คำสร้าง<br>แส่งให้ทรามสถานการวางนิล โดยมีรายละเอียดดังนี้<br>เอษร์โPD.0VO งวดที่ สถานะ<br>IPO-J051-1500024 1 รอดรวจสอบ                                                                                                    | ตัวอย่าง สถานะ <b>รอตรวจสอบ</b>                                                                                                    |
| ะระ<br>ตามารถเข้าตรวจสองารีดังค์ <u>http://www.well-graded.com/billing/</u>                                                                                                    |                                                                                                    |
| ** หมายเหตุ ***<br>สถานะ "รอดรวจสอน" หม่ เกิง" หางบริษัทได้เริ่มครวจสอนเอกสารของท่านแก้ว ท่านจะไม่สามารถแก้ไขข่อมูลโบระบบไห้ เราเอกสารรับวา<br>สถานะ "รักดับ" หมายถึง" เป็นสารรองท่านได้ไม่สามารถใบวงชื่อไปได้ กรุณาครวจสอบหมายเหตุได้จากโบระบบไห้ เราเอกสารรับวา<br>สถานะ "สังครับส่องอมได้ "กับเรื่อ" กรุณาส่งอยสารรัจไรม่ที่ นี่ชัย" เอกสาร เริ่งไรโปร์จ จำติ (เทาบน) (แลกสารราชไอ) คำมักเบบ<br>(ตามรระบรถานตรีติดการว่าระบัง<br>สถานะ "อมสิ่ง" หมายถึง" แอกสายองท่านได้มีมารอนุมิสีร้ายแต่ว กรุณาสงในเสร็จรับเริ่มตั้งส่วนกัน ได้ได้ เป็นจำติ (แล<br>สถานะ "อมสิ่ง" หมายถึง" เปริษัทร ได้ประเงินให้ท่านแต่ว กรุณาครวจสอนหลักฐานการโอแง้นจากและควมโหลดได้จาก "เอกสารแบบ<br>"ระบริษับวางปัดออนไลย์<br>บริษัท เวล เราจะ เอ้าเริ่มขึ้นขึ้นรู้ จำกัด (เกาขน))<br>อันเด้ร์เป็นอันส์สถานส์ กรุณาอย่างอยกลับ<br>มีประสงส์ย ลิตผล 02-961-7992-4 ผล ถ้ายอยู่อันโรการเงิน | รมิจจะสมบูรณ์มือมัญขึ้นจังสถานะเป็น "รับวางมิด" หลังจากตรวจสอบเอกสารถูกต่อง"<br>หญ่ 50/1203 หมู่ 9 ค.บางพูด อ.ปากเกร็ค จ.นนหบุรี 11120 หันที ขณะขึ้นอกสารวางมิถของท่าน อยู่ในกระบรนการตรวจสอบและดำเนินการจ่ายข่าระ<br>กระบุหรูแสร็จรับเริ่ม) สำนักงานใหญ่ 50/1203 หมู่ 9 ค.บางพูด อ.ปากเกร็ค จ.นนหบุรี 1112 หันที"<br>"ในระบบ"                                                                                                    |
|                                                                                                    |                                                                                                    |
| สำหรับฟู้รับเหมา / คู่ค้า ยินดีต้อนรับ คุณทนม คำรว่าง ข้อมูลฟู่ใช้มาน                                                                                                    | Aun :                                                                                                    |
| ลำดับ วินที่อันเอกสาร หมายเลขเอกสาร เลขที่ Po/wo วินที่สับขอบวาน มวดที่<br>พู้รับเหมา                                                                                                    | สามาระดังกระมาย<br>คมันระบาย<br>คมันระบาย<br>คาย<br>คมันระบาย<br>คาย<br>คมันระบาย<br>คมันระบาย<br>คาย<br>คมันระบาย<br>คาย<br>คาย<br>คาย<br>คาย<br>คาย<br>คาย<br>คาย<br>คาย<br>คาย<br>ค |
| 1 27/08/2020 - P0-J061-1500024 08/02/2020 1                                                                                                    | ระบบใฟป้า อาการค เรียกดู รอดรวาสอบ                                                                                                    |

|   | แจ้งสถานะการวางบิล (PO-J051-1500024) 🗩 intex 🗙                                                                                                    |                                                                               |                                                                             | ē        | Ø     |
|---|----------------------------------------------------------------------------------------------------|-------------------------------------------------------------------------------|-----------------------------------------------------------------------------|----------|-------|
| • | to me -                                                                                                    |                                                                               | 14:16 (0 minutes ago) 🛛 🙀                                                   | *        | :     |
|   | เรียน นายทนง ดำสว่าง<br>แจ้งให้ทรามสถานการวางมิล โดยมีรายละเอียดดังนี้                                                                                                    |                                                                               | ]                                                                           |          |       |
|   | เละที่ PO/WO เวลที่ สถานะ<br>POJ051-1500024 1 ขีบวางบิล/ชอนนัส ตัวอย่าง สถานะ <b>รอ</b> 1                                                                                                    | อนุมัติ                                                                       |                                                                             |          |       |
|   | สามารถเข้าตรวจสอบที่ดิงด์ <u>http://www.well-graded.com/billing/</u>                                                                                                    |                                                                               |                                                                             |          |       |
|   | *** นมายเหตุ ***<br>สถาน "รอดรวสลม" หมายถึง" หางปริษัทได้เริ่มตรวจสอบเอกสารของท่านแล้ว ท่านจะไม่สามารถแก้ไขม่อมูลในรถบนได้ และเอกสารรับวางบิดจะสมบูรณ์เมื่อปัญชันจังสถานะเป็น "รับวางบิด" หน้<br>สถาน "รักดวัน หมายถึง" และสารของท่านได้เป็นตามารถับวางบิดได้ กรุณาตรวจสอบหมายแหล่ได้จากในรวบ รับวางบิดองสมบูรณ์<br>สถาน "รักวงบิดไรออนุมิติ" หมายถึง" กรุณาสงเอกสารด้วงริงมาที่ ปริษัท เวลกรด เอ้นจัในชีวร์ จำกัด (เการบายิด) สำนักงานไหยู่ 50/1203 หมู่ 9 ค.บางขุด อ.ปากเกิด จ.นมาบริ<br>(สถาน "อนุมิติ" หมายถึง" เอกสารของท่านได้รับการอนุมิติจายแต่ว กรุณาสงในเสร็จรับเว็มตัวจริมาที่ ปริษัท เวลกรด เอ้นจัในช่วง จำกัด (เการบา) (ในเสร็จรับเว็ม) สำนักงานไหยู่ 50/1203 หมู่ 9<br>สถาน "ช่วยแต้" หมายถึง" เอกสารของท่านได้รับการอนุมิติจายแต่ว กรุณาสงในเสร็จรับเว็มตัวจริมาที่ ปริษัท เวลกรด เอ้นจัในช่วง จำกัด (เการบน)<br>สถาน "ช่วยแต้" หมายถึง" เอกสารของท่านได้รับการอนุมิติจายแต่ว แต่สะสับเว็มตัวจริมาที่ ปริษัท เวลกรด เอ็นจัในช่วง จำกัด (เการบน)<br>สถาน "ช่วยแต้" หมายถึง" เอกสารของหน้าได้รับการอนุมิต้ายแต่ว โมเสร็จริมาร์ ปริษัท (เอลเรต เอ็นจำก" (เอกรรแบบ" ในระช่วน)<br>สถาน "ช่วยแต้" หมายถึง" เจลิปหระมันให้ท่าแแล้ว กรุณาสรรสอบหลักฐานการโอนเงินจากและตาวน์โหลดได้จาก "เอกสรแบบ" ในระชบบ" | ถึงจากครวจสอบเอกสารถูก<br>11120 หันที ขณะนี้เอกสาร<br>ด.บางพูด อ.ปากเกร็ด จ.น | ต่อง"<br>วางปัดของท่าน อยู่ในกระบวนการตรวจต่อบและดำเนิ<br>นทนุรี 1112 หันที | นการจ่าย | ข่าระ |
|   | รรมเป็นว่ารงปิดอลนโลนี<br>มาชีวิชา เวลา แต่นในรู้เป็นรับ สำคัด (มางาชน)<br>ธินแต้นี้เป็นต้มแต้สินโมมี กรุณาอย่าดอมกลับ<br>มีชื่อสงสัย ติดสอ 02-991-7992-4 สอ สำขะมัญชินสะการเงิน                                                                                                    |                                                                               |                                                                             |          |       |

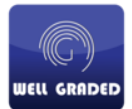

| well graded<br>to me 💌                                   |                   |                |                              |
|----------------------------------------------------------|-------------------|----------------|------------------------------|
| ŻĄ Thai ▾ > English ▾                                    | Franslate message |                |                              |
| เรียน นายทนง คำสว่าง<br>แจ้งให้ทราบสถานะการวางบิล โดยมีร | ายละเอียดดังนี้   |                | ตัวอย่าง สถานะ <b>ตีกลับ</b> |
| เลขที่ PO/WO                                             | งวดที่            | สถานะ          |                              |
| PO-J051-1500024                                          | 1                 | ตึกลับ         |                              |
|                                                          |                   |                |                              |
|                                                          |                   |                |                              |
| สามารถเข้าตรวจสอบที่ลึงค์ <u>http://www</u>              | well-graded.com/b | <u>illing/</u> |                              |

| แจ้งสถานะการวางบิล (F                                     | °O-J051-15        | 00024) >       | Inbox x    |            |           |                  |                            |  |
|-----------------------------------------------------------|-------------------|----------------|------------|------------|-----------|------------------|----------------------------|--|
| well graded<br>to me 👻                                    |                   |                |            |            |           | า๊ต              | วอย่าง สถานะ <b>รอจ่าย</b> |  |
| เรียน นายทนง คำสว่าง<br>นจังให้ทราบสถานะการวางบิล โดยมีรา | ยละเอียดดังนี้    |                |            |            |           |                  | _                          |  |
| เลขที่ PO/WO                                              | งวดที่            | สถานะ          | วันที่เช็ด | เลขที่เช็ค | ยอดเงิน   | ประมาณวันที่จ่าย | ]                          |  |
| PO-J051-1500024                                           | 1                 | รอจ่าย         | 28-08-2563 | 123456     | 20,000.00 | 31-08-2563       |                            |  |
| สามารถเข้าตรวจสอบที่ลิงค์ <u>http://www.</u>              | well-graded.com/b | <u>illing/</u> |            |            |           |                  | -                          |  |

| well graded<br>to me 👻                                     |                  |                        |                      |                   |                     |                            |        |
|------------------------------------------------------------|------------------|------------------------|----------------------|-------------------|---------------------|----------------------------|--------|
| 🗙 Thai ▾ → English ▾                                       | ranslate message |                        |                      |                   | ตัวอเ               | ย่าง สถานะ <b>ชำร</b> ะ    | ะเงินแ |
| เรียน นายทนง ค่าสว่าง<br>แจ้งให้ทราบสถานะการวางบิล โดยมีรา | เยละเอียดดังนี้  | 70000                  | 8. A. 5              |                   |                     |                            |        |
| Гали РО/WO<br>P0-J051-1500024                              | งวดท<br>1        | สถานะ<br>ช่าระเงินแล้ว | วนทเชค<br>28-08-2563 | เลขทเชค<br>123456 | ยอดเงน<br>20,000.00 | บระมาณวนทจาย<br>31-08-2563 |        |
|                                                            |                  |                        |                      |                   |                     |                            |        |

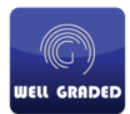

4.7 เมื่อ ผู้รับเหมา-คู่ค้า ได้รับการชำระเงินแล้ว จะได้รับอีเมล์แจ้งเตือนสถานะ จากนั้นสามารถล็อกอินเข้า เว็บไซด์อีกครั้งเพื่อเข้าไปดาวน์โหลดหลักฐานการชำระเงินออกมาได้เลย

|           |                           | ค้นหา :                                                                 |                                                   |                                                                                                    |                                                                                                    |                                                                                                    | Q                                                                                                    | 💙 ຕັວດຣ                                                                                                    | юл 🔀                                                                                                    | ยกเลิกตัวกรอง                                                                                                    |
|-----------|---------------------------|-------------------------------------------------------------------------|---------------------------------------------------|----------------------------------------------------------------------------------------------------|----------------------------------------------------------------------------------------------------|----------------------------------------------------------------------------------------------------|----------------------------------------------------------------------------------------------------|----------------------------------------------------------------------------------------------------|----------------------------------------------------------------------------------------------------|----------------------------------------------------------------------------------------------------|
| เอกสารแบบ | H⊔ายเลขเอ∩สาร<br>รับวาวไป | สถานะวามบัล                                                             | สถานะทำจ่าย                                       | วันที่เช็ค                                                                                                    | ยอดมันจ่ายจริง                                                                                                    | วันที่ประมาณการจ่าย                                                                                                    | สถานะการจ่าย                                                                                                    | ผู้จ่ายมิน                                                                                                    | วัน/เวลา ที่จ่าย                                                                                                    |                                                                                                    |
| เรียกดู   | A12345                    | รับวามบิล                                                               | อนุมิติ                                           | 28/08/2563                                                                                                    | 20,000.00                                                                                                    | 28/08/2020                                                                                                    | ชำระมินแล้ว                                                                                                    | ทนว คำสว่าว                                                                                                    | 31/08/2563                                                                                                    |                                                                                                    |
|           | -                         |                                                                         |                                                   |                                                                                                    |                                                                                                    |                                                                                                    |                                                                                                    |                                                                                                    |                                                                                                    |                                                                                                    |
|           | เอกสารแบบ<br>เรียกดู      | เอกสารแบบ Hutelevionars<br>(เรียกลุ) คายสา<br>(เรียกลุ) คายสา<br>คาย345 | ค้นหา :<br>เอกสารแบบ<br>เรียกลู คาววิสร์ รับวาบัล | <mark>ค้มหา :</mark><br>เอกสารแบบ Hunalavionans สามีเร็วามันล สาทเศกิร่าย<br>รับระกัด สามีเร็วามันล สาทเศกิร่าย<br>เรียกดู คา2245 รับวามันล อนุมัติ | คั้นหา :<br>เอกสรรมน Hubilauanars สามีช่วยบัล สถายกำร้าย วันที่ชัด<br>รับชาติ คน2345 รับชายบัล อนุบัติ 29/09/2563 | คั้นหา :<br>เอกสรรมน หมายเสของสาร<br>มิเกษา สามีน้องบัล สถานะทำร่าย วันที่ชัด ยอดบันร่ายครับ<br>มิเกษา คน2345 รับงางบัล อนุบัติ 28/08/2563 20,000.00 | <mark>ค้มหา :</mark><br>เอกสารแบบ Hurbiavionans สาทีนสาราบัติส สาทนะทำร่าย วินที่ชัด ยอดมีบร่ายครัม วินที่ประมาณการร่าย<br>รับสาราช<br>เรียกตู คาะวิจรี รับวามบัติ อนุมัติ 29/08/2563 20,000.00 29/08/2020 | กับหา :         Q           เอกสารแบบ         หมายเลของกลาร<br>ธิมาระกับ         สากปราวบัติ         สากปราวบัติ         สากปราวบัติ         สอกปราวบัติ         20105ค         20105ค         20105ค         20105ค         20105ค         20105ค         20105ค         20105ค         20105ค         20105ค         20105ค         20105ค         201056         201000.00         28/08/2020         อ้าระบินเลือ | <ul> <li>ผันหา :</li> <li>หมายเลของสระ</li> <li>หมายเลของสระ</li> <li>เอกสระแบบ</li> <li>ผู้แหน่งสะ</li> <li>สถานะการ่าย</li> <li>อันที่ชัด</li> <li>ยอดบันห่ายจริง</li> <li>มันที่ประมาณการร่าย</li> <li>สถานะการ่าย</li> <li>มันที่ชัด</li> <li>ยอดบันห่ายจริง</li> <li>มันที่ประมาณการร่าย</li> <li>มันที่ชัด</li> <li>มันที่ชัด</li> <li>มันที่งัด</li> <li>มันที่งัด</li></ul> | <ul> <li>คับหา : Q T ด้วกรอง T</li> <li>เอกสารแบบ</li> <li>ผมของสาร สาปเว็บไบ้สิ สถานะกำร้าย วันที่มีค ยอดปันว่ายะรัง วันที่ประมาณการร่าย ญาร์ายเป็น วัน/อสา กำร์าย</li> <li>เรียกฐ</li> <li>ค.เวลร์ รับวาบัล อนุบัติ 28/08/2563 20,000.00 28/08/2020 อ้าระบับแล้ว กน คำสว่า 31/08/2563</li> </ul> |

|                            | $\otimes$                             |
|----------------------------|---------------------------------------|
| <u></u>                    |                                       |
| BG_Well Care.jpg ใบวามบิล  |                                       |
| W2.jpg ໃບສ່ານເລາາມ         |                                       |
| C1.jpg ສຳເບາໃບສັ່ງຈ້າງ     |                                       |
| BG_Well Care.jpg ใบแจ้งหน้ |                                       |
| W4.jpg ใบเสร็จรับมิน       |                                       |
| slip.JPG หลักฐานการชำระมิน | คลิกเพื่อโหลดหลักฐานการชำระเงินได้เลย |
|                            |                                       |
|                            |                                       |
|                            |                                       |